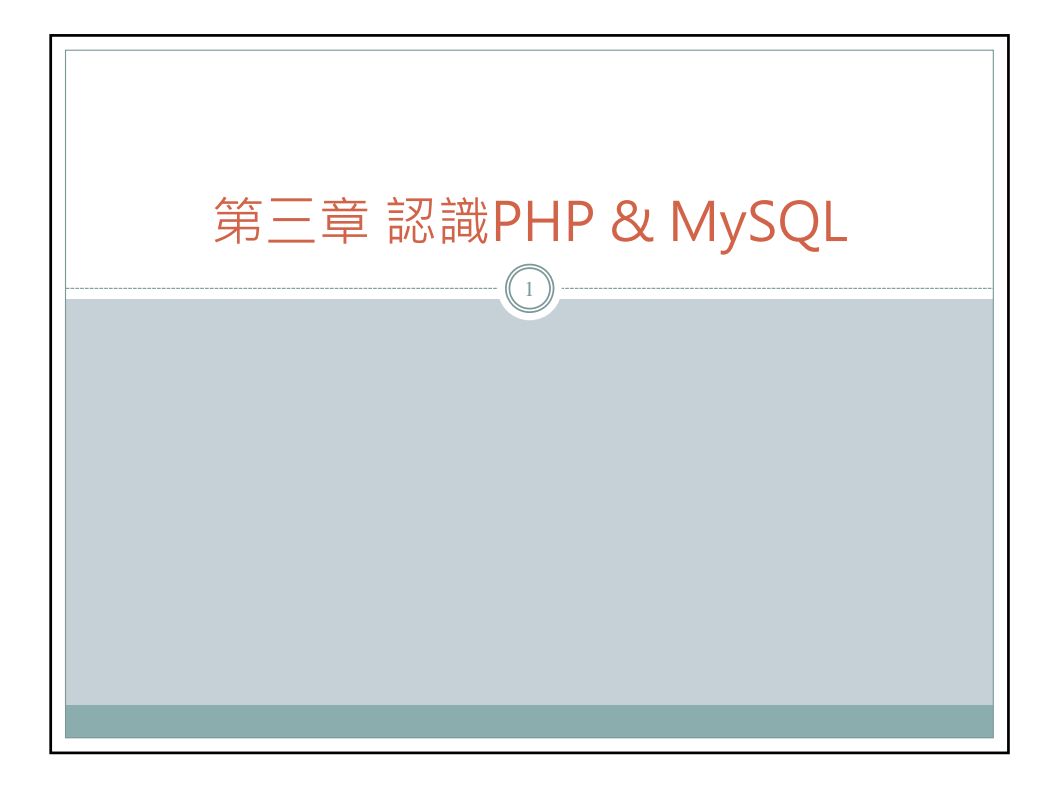

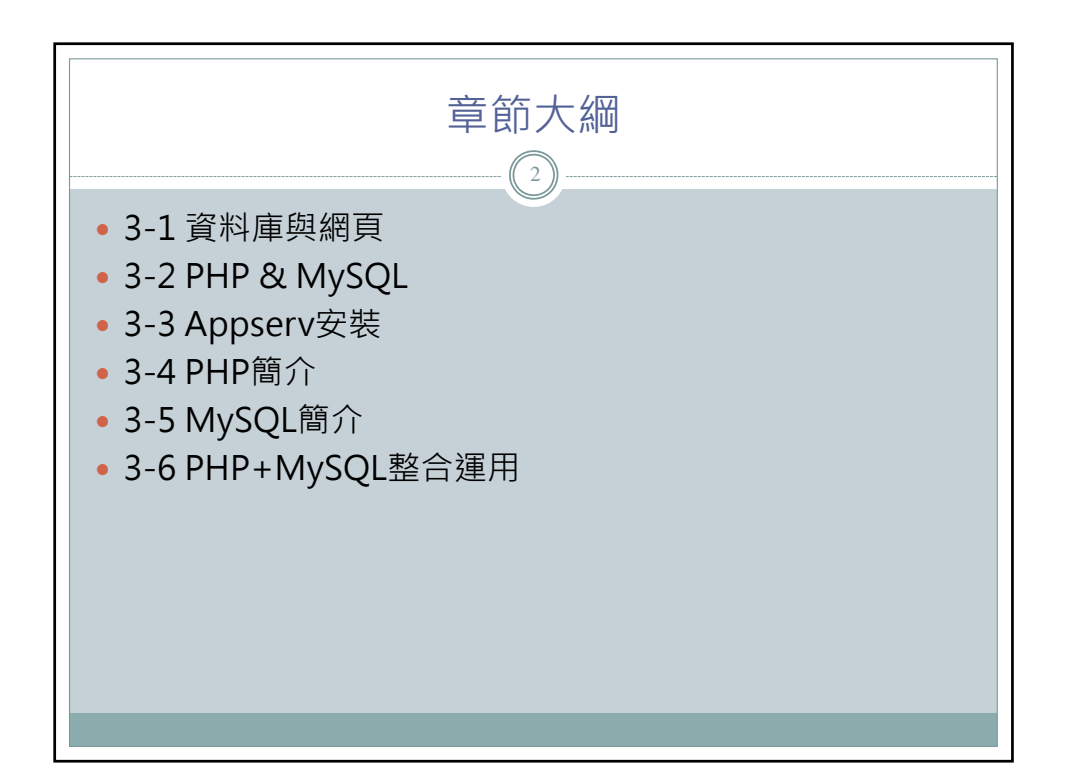

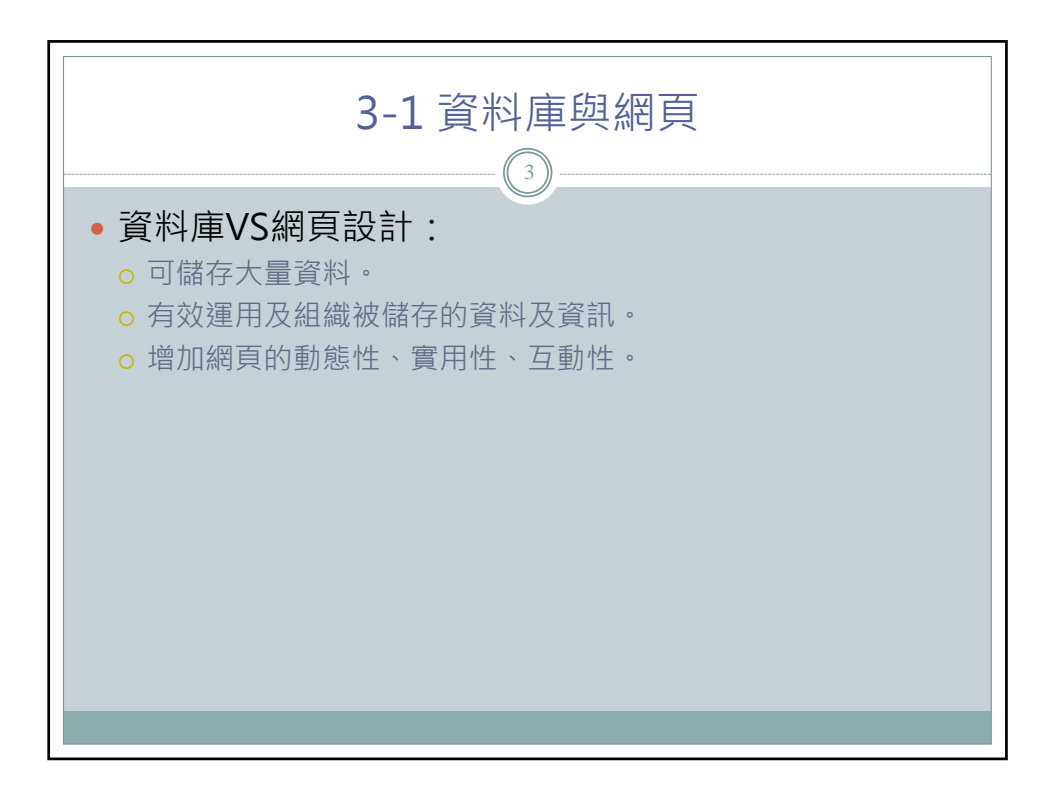

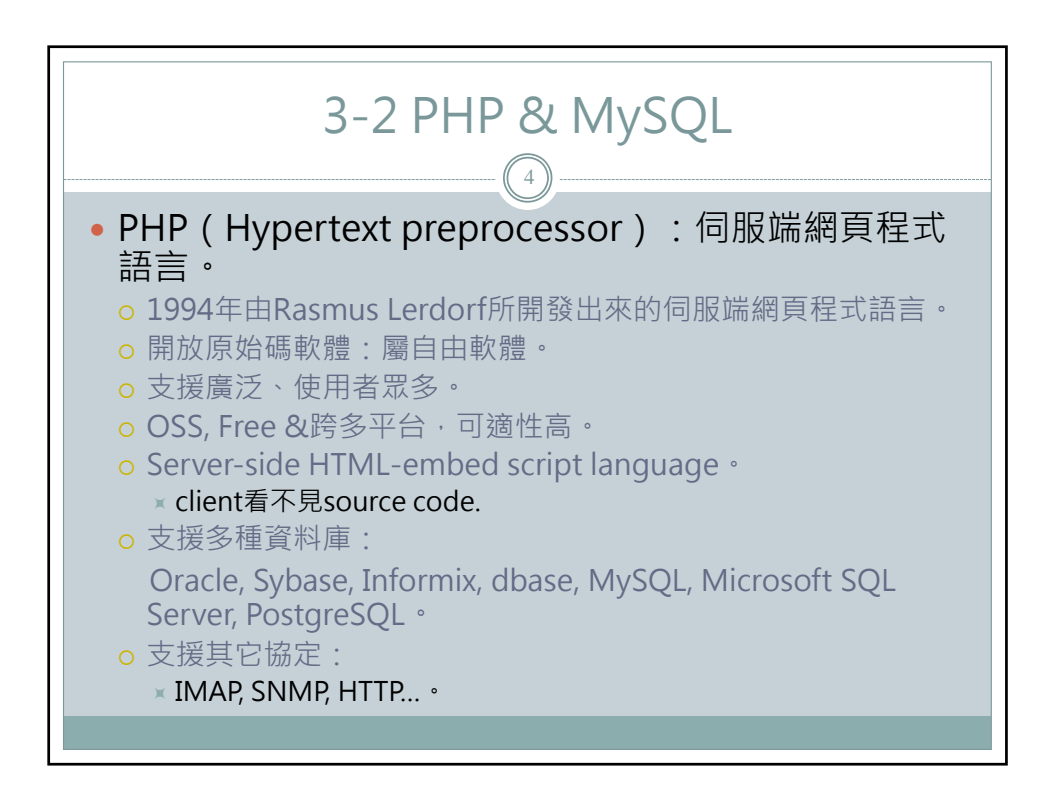

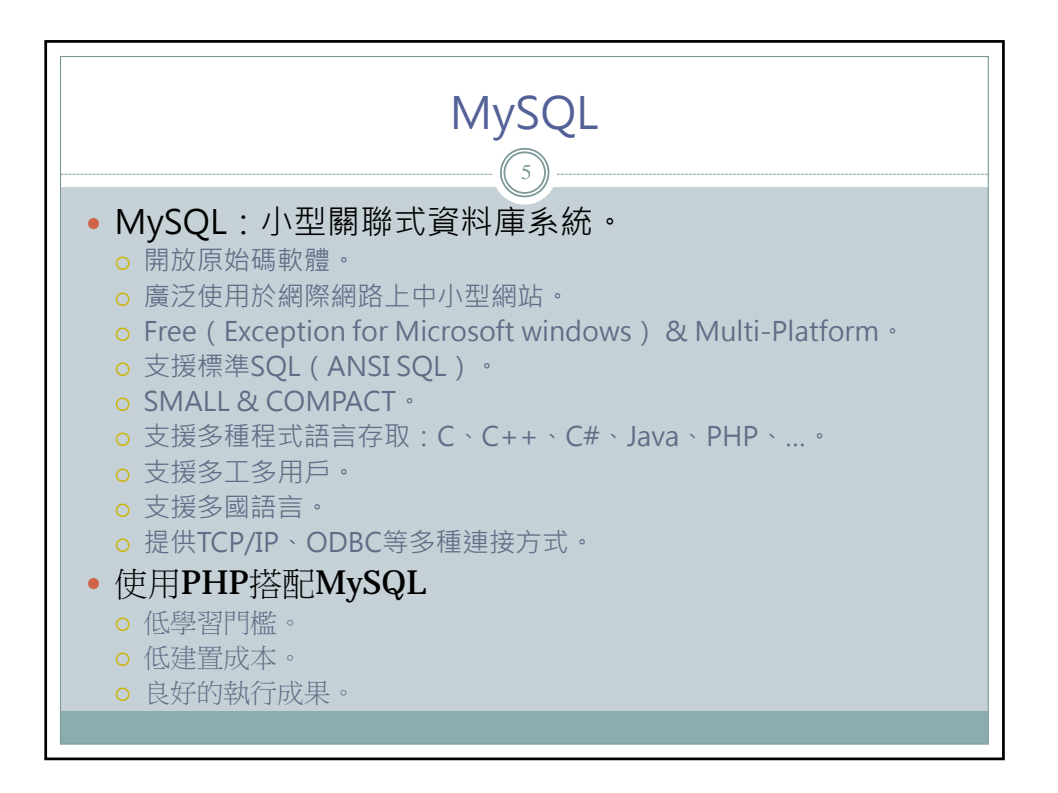

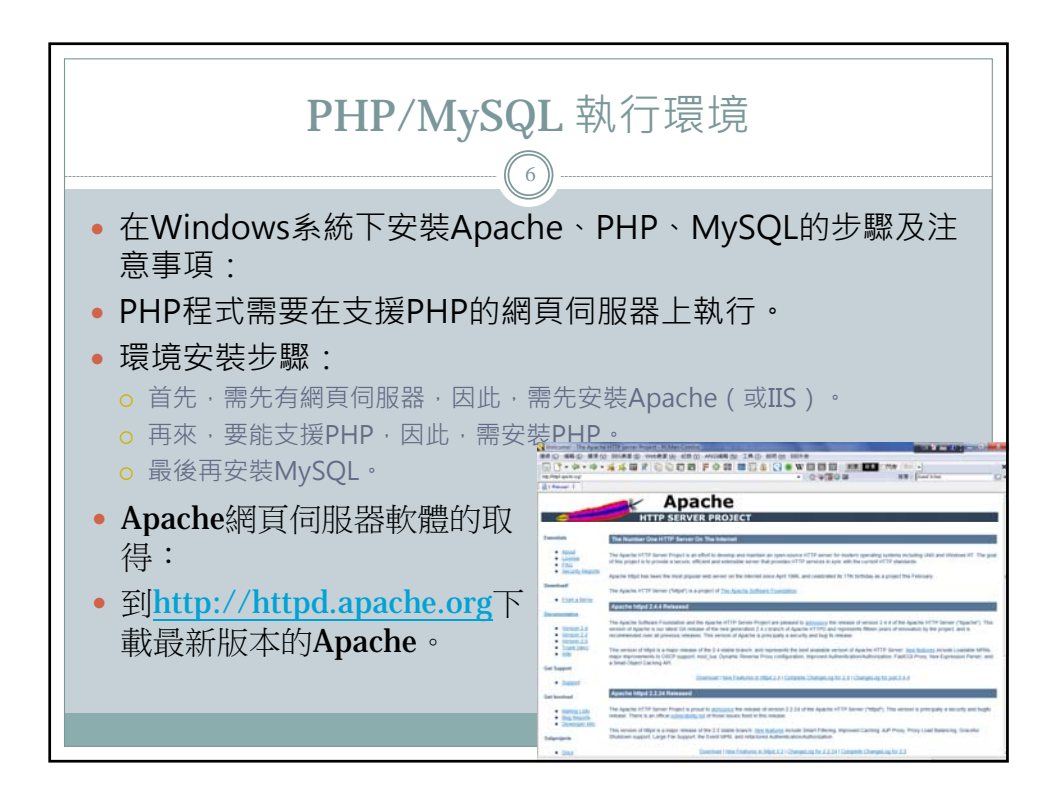

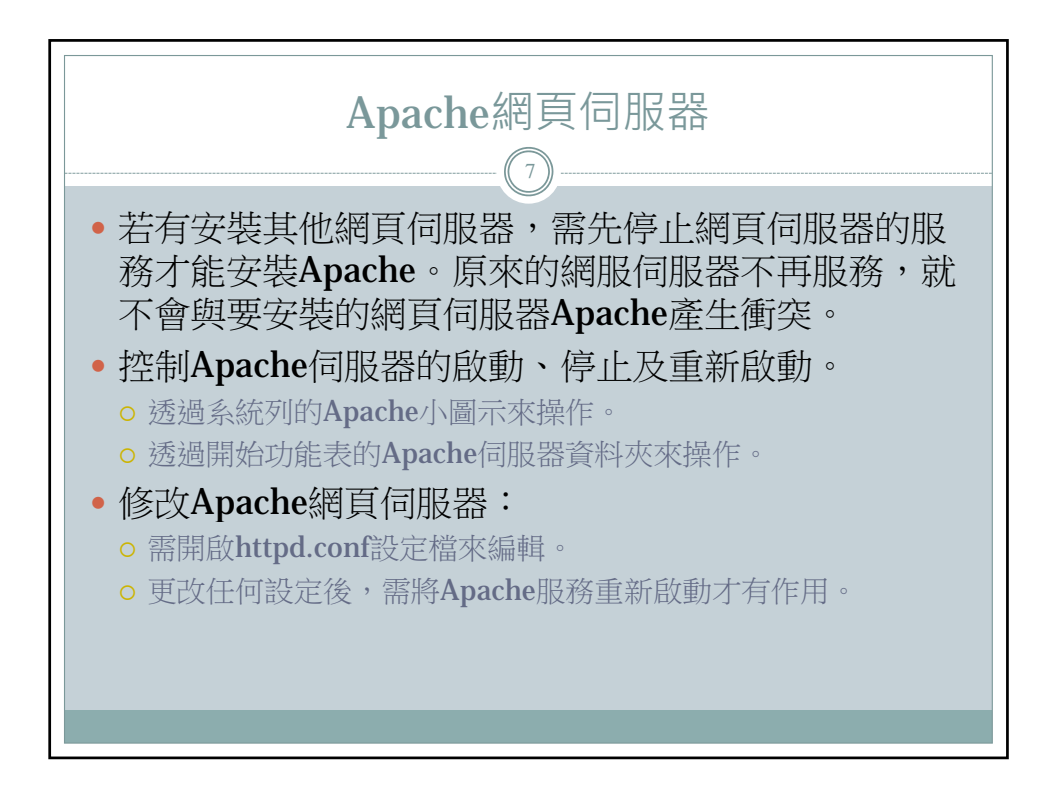

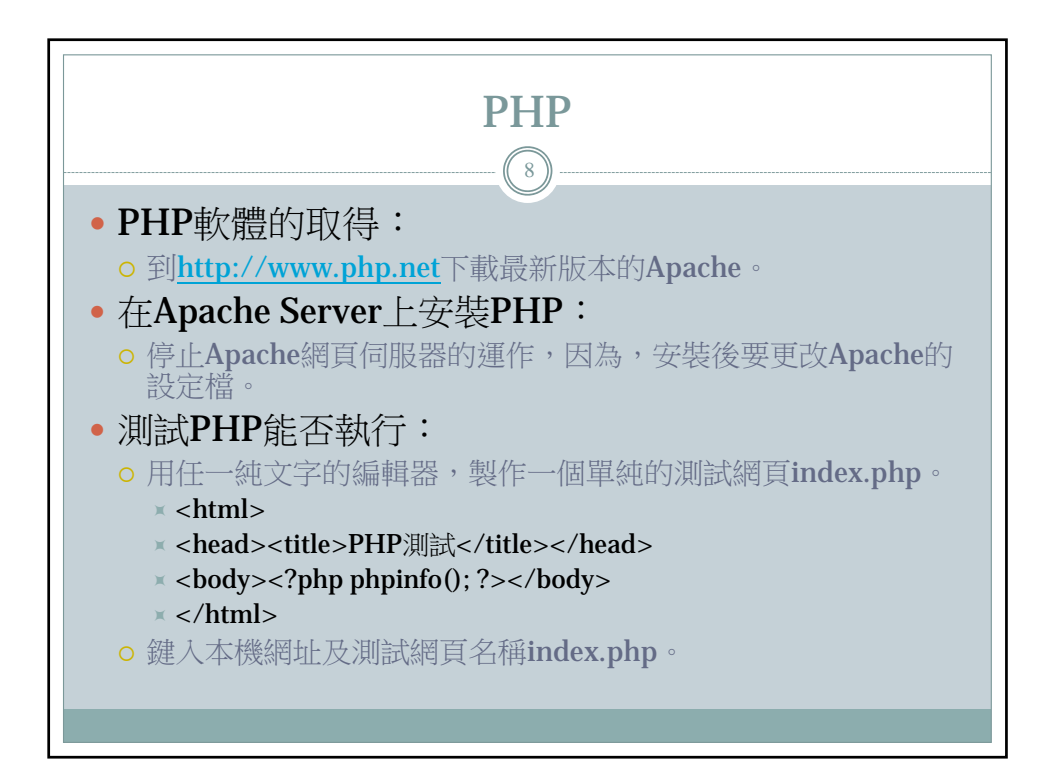

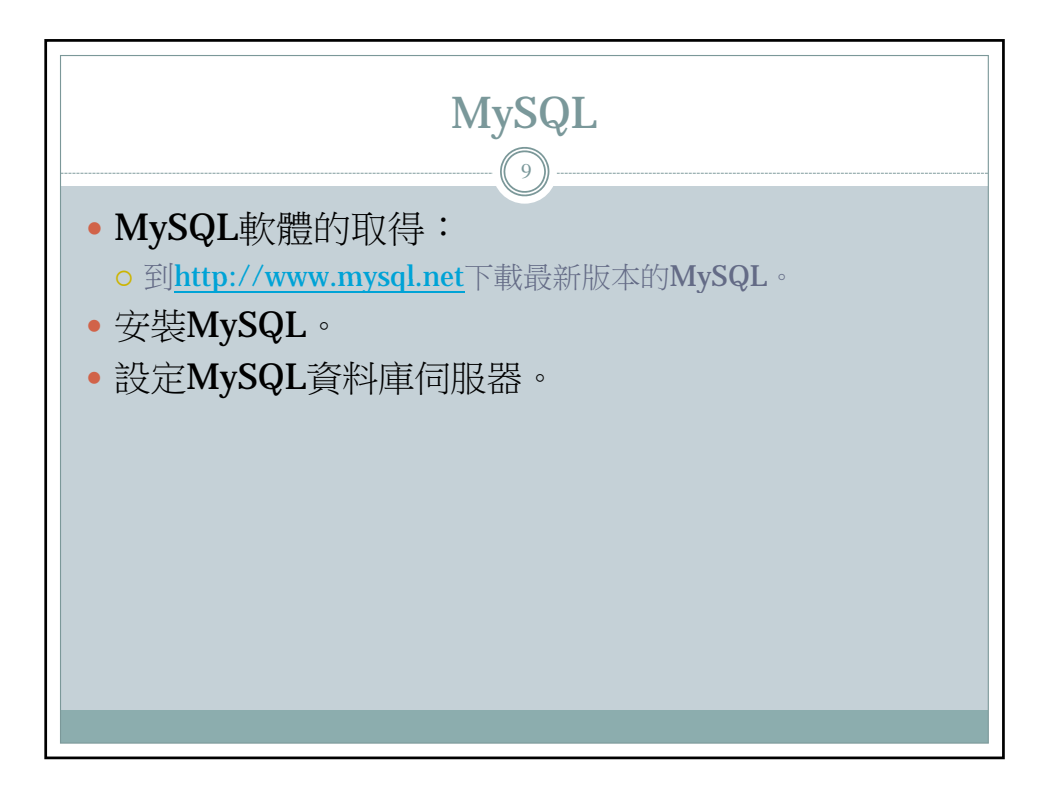

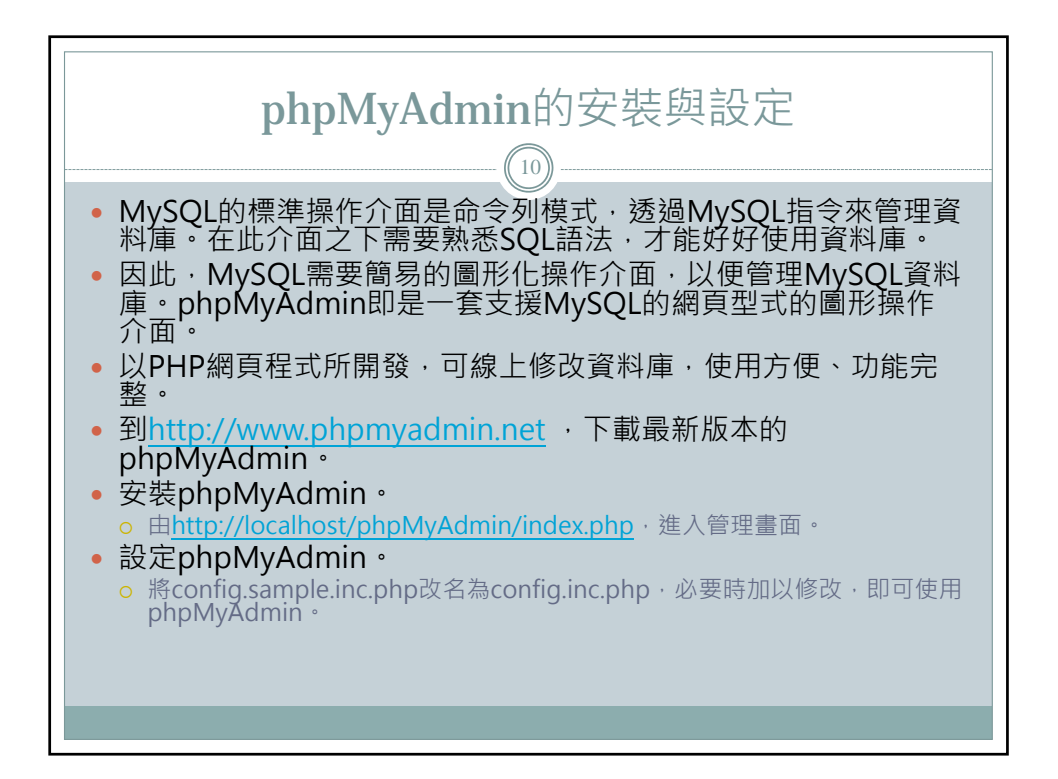

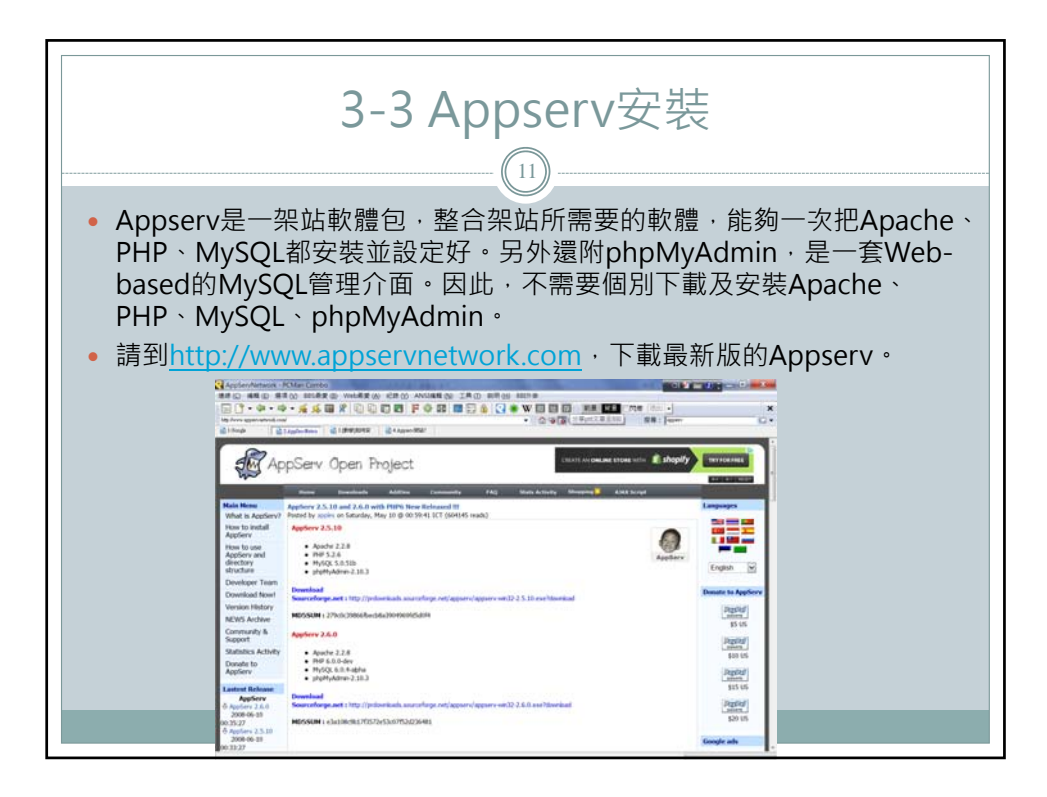

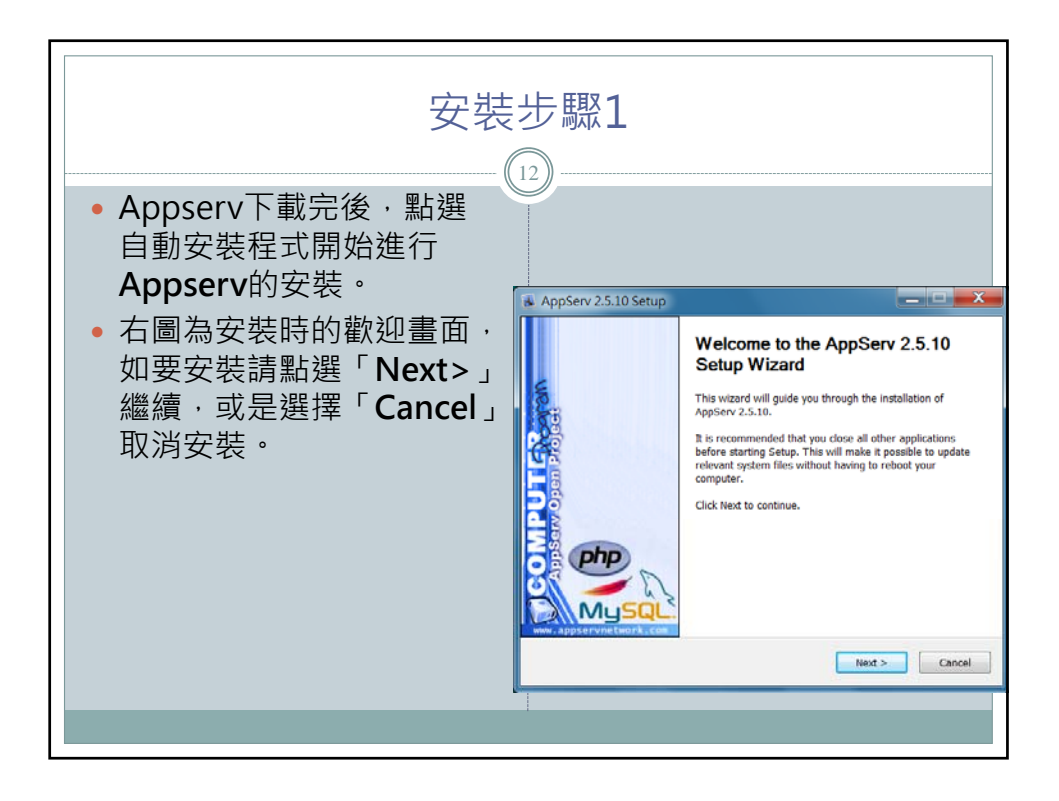

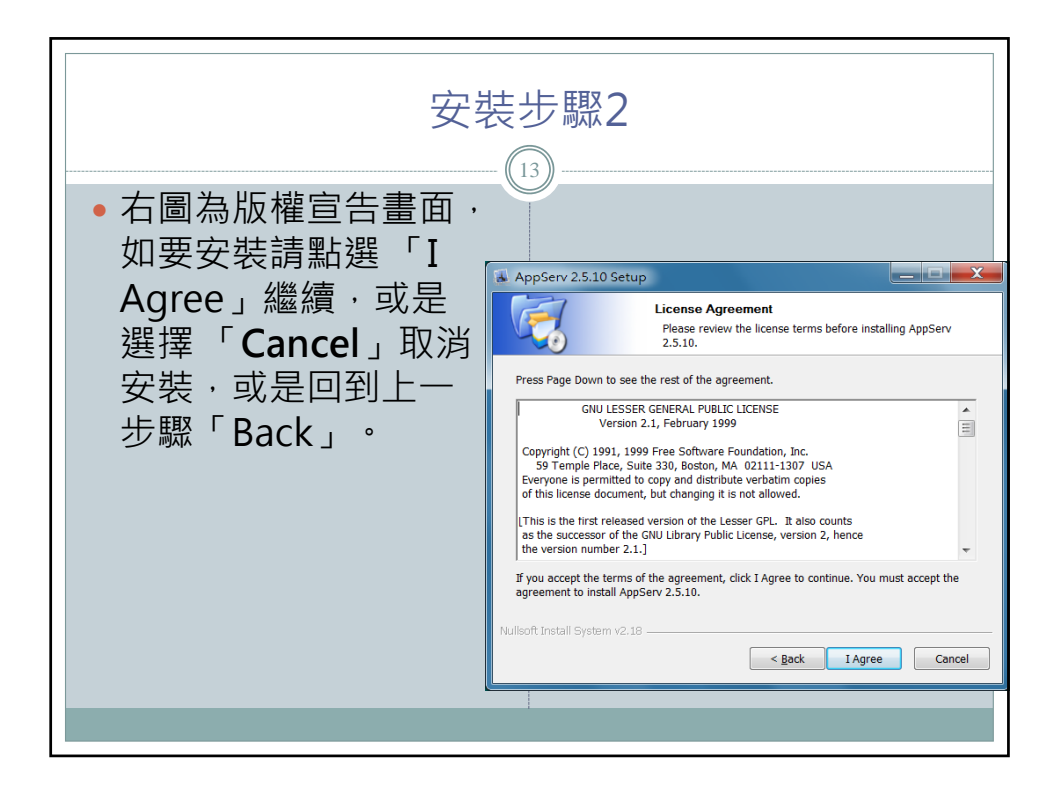

| <ul> <li>預設的安裝路徑<br/>為 C:\AppServ。可以點<br/>選「Next&gt;」繼續,或是<br/>選擇「Cancel」取消安裝<br/>或是回到上一步驟<br/>「Back」。</li> <li>可點選「Browse」選更<br/>改所要安裝的路徑。</li> </ul> | 安裝:                                                                                                    | 步驟3                                                                                                    |
|----------------------------------------------------------------------------------------------------|----------------------------------------------------------------------------------------------------|----------------------------------------------------------------------------------------------------|
|                                                                                                    | <ul> <li>預設的安裝路徑<br/>為 C:\AppServ。可以點選「Next&gt;」繼續,或是<br/>選擇「Cancel」取消安裝,<br/>或是回到上一步驟<br/>「Back」。</li> <li>可點選「Browse」選更<br/>改所要安裝的路徑。</li> </ul> | AppServ 2.5.10 Setup  Choose Install Location Choose the folder in which to install AppServ 2.5.10.  Setup will install AppServ 2.5.10 in the following folder. To install in a different folder, click Browse and select another folder. Click Next to continue.  Destination Folder  Space required: 56.4MB Space available: 29.6GB  Multioft Install System v2.10  < Back Next > Cancel |

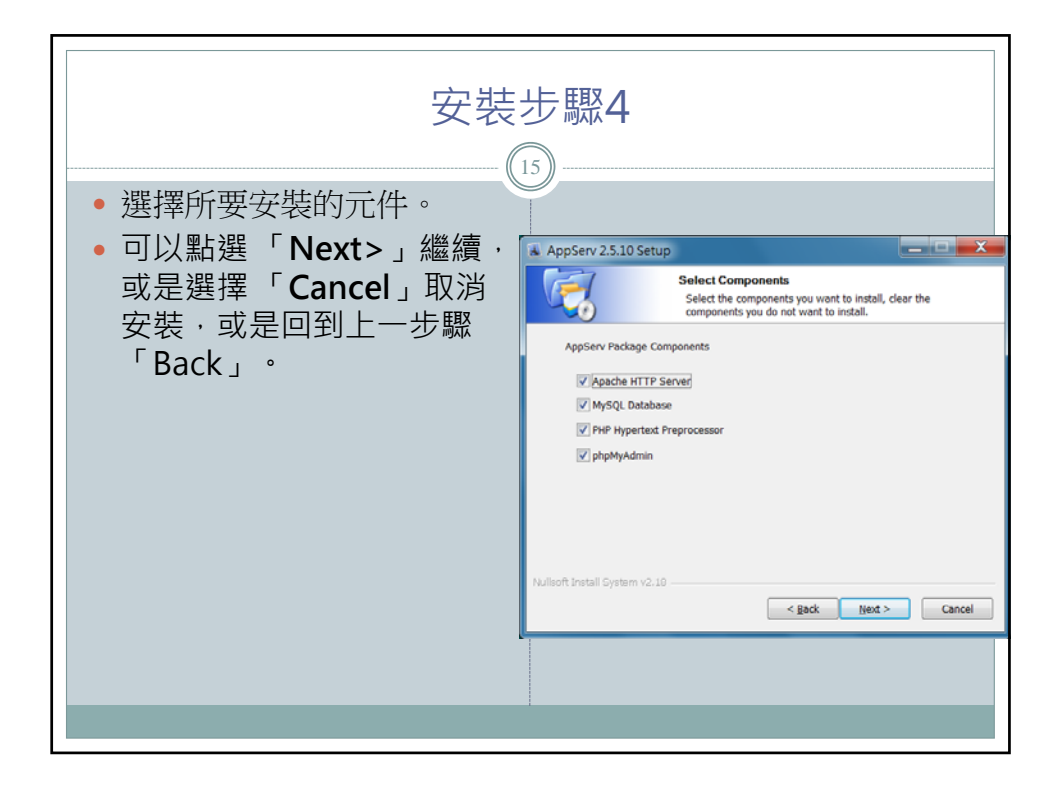

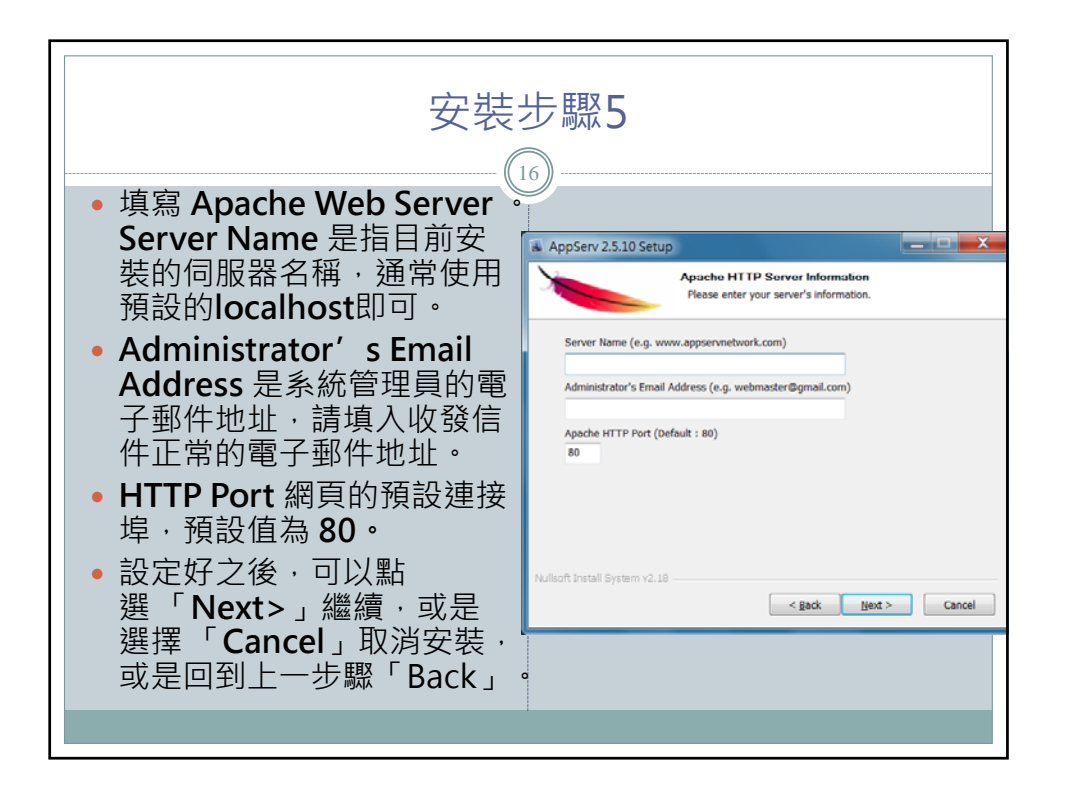

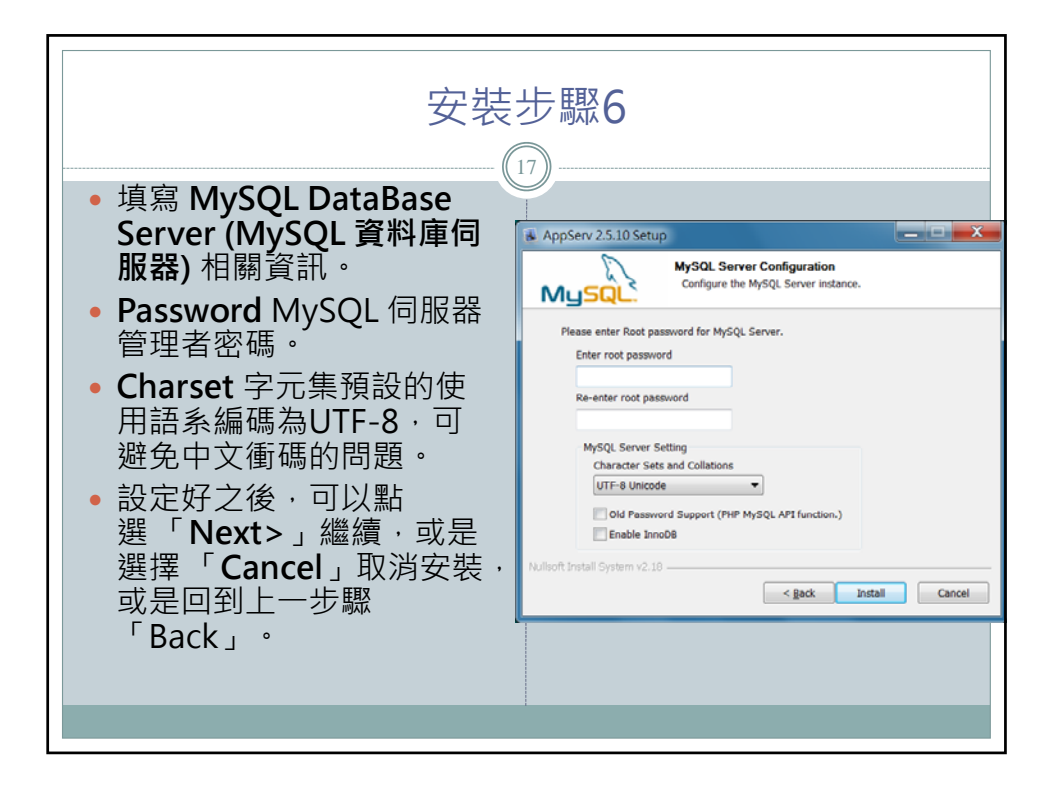

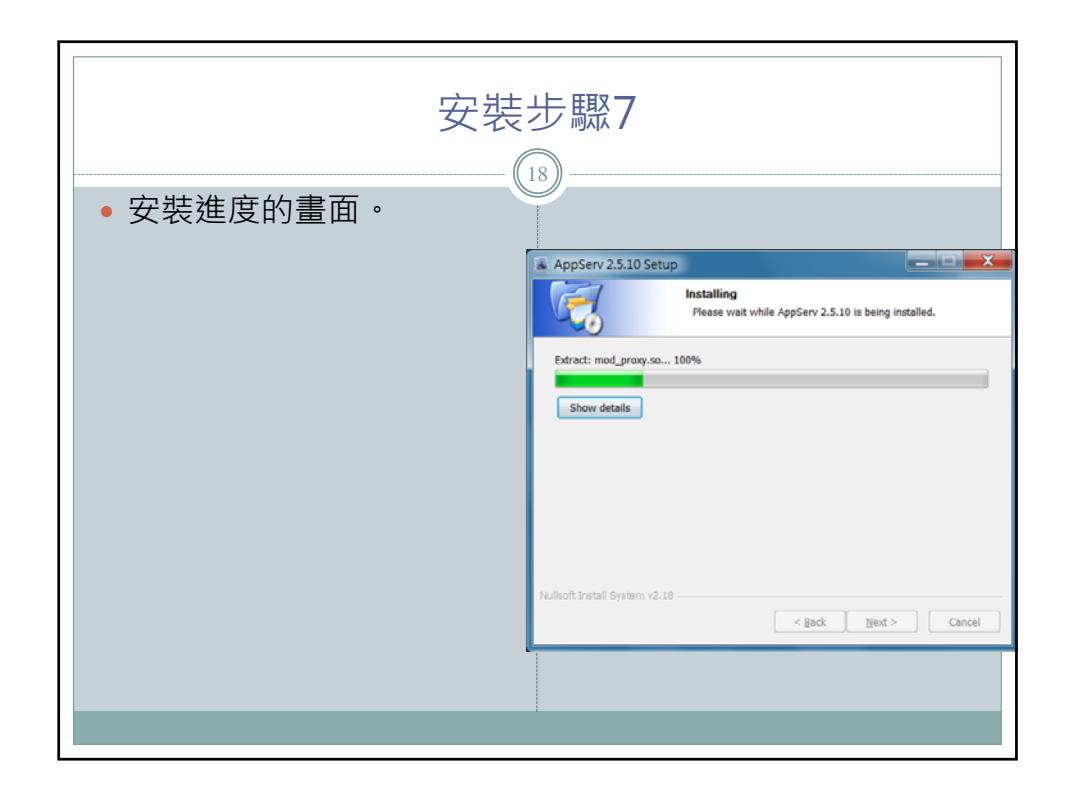

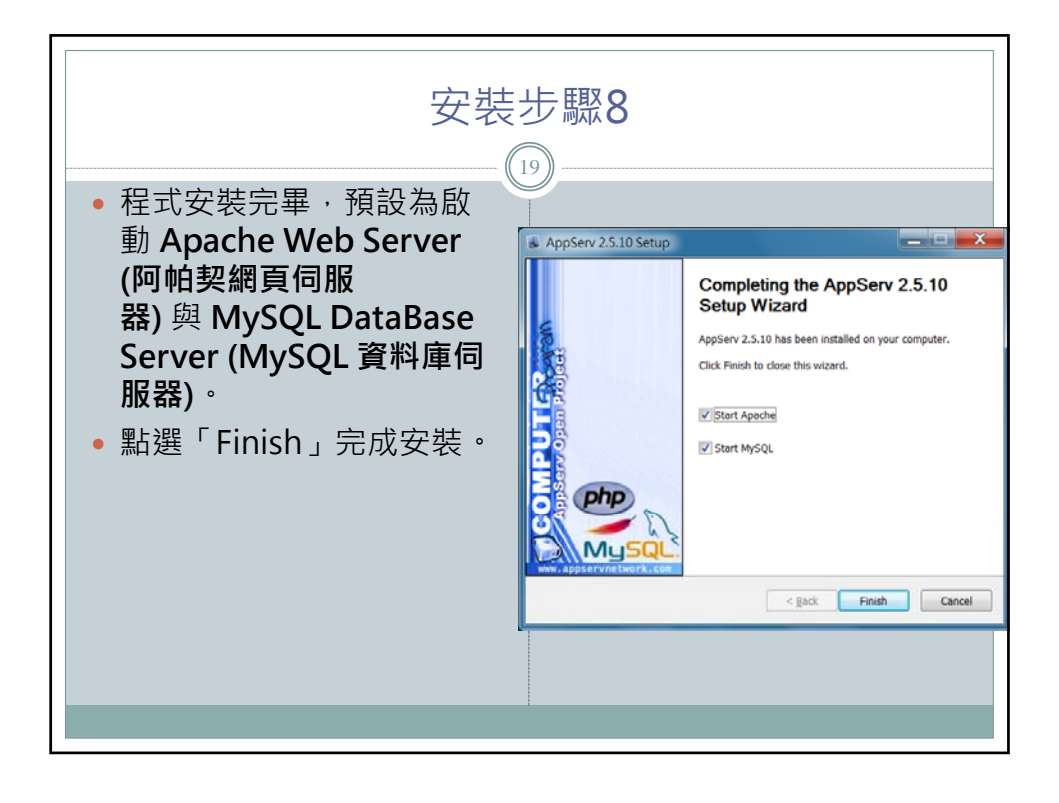

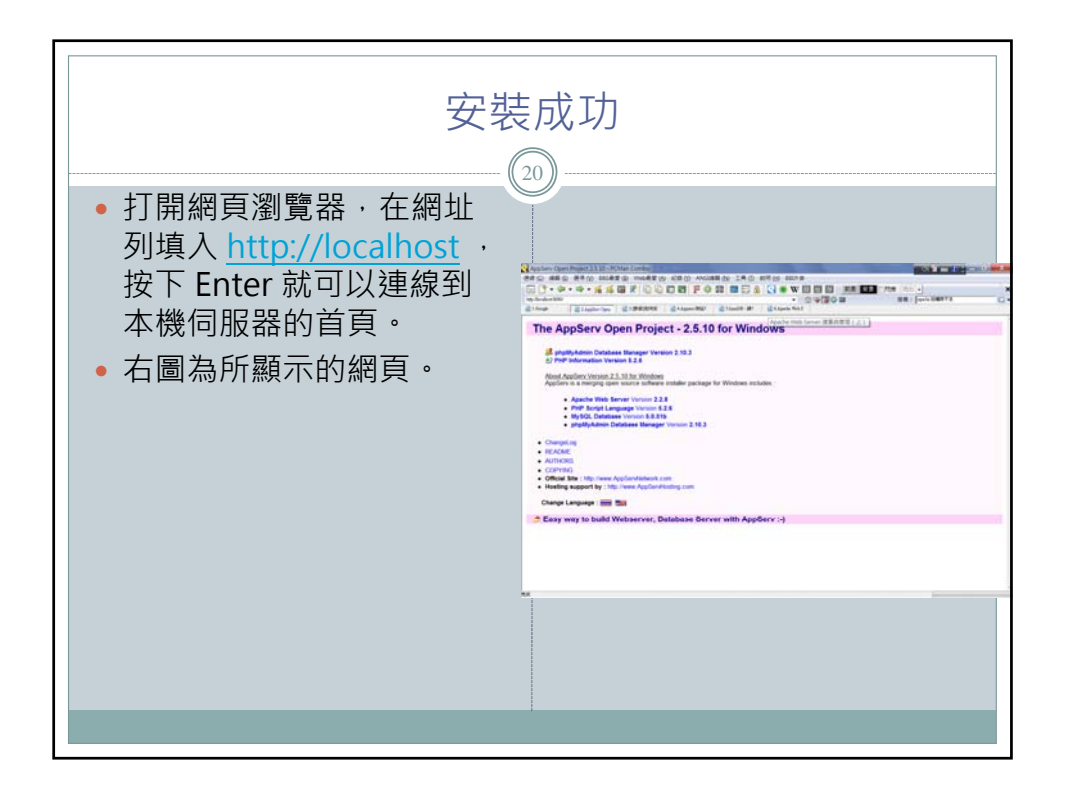

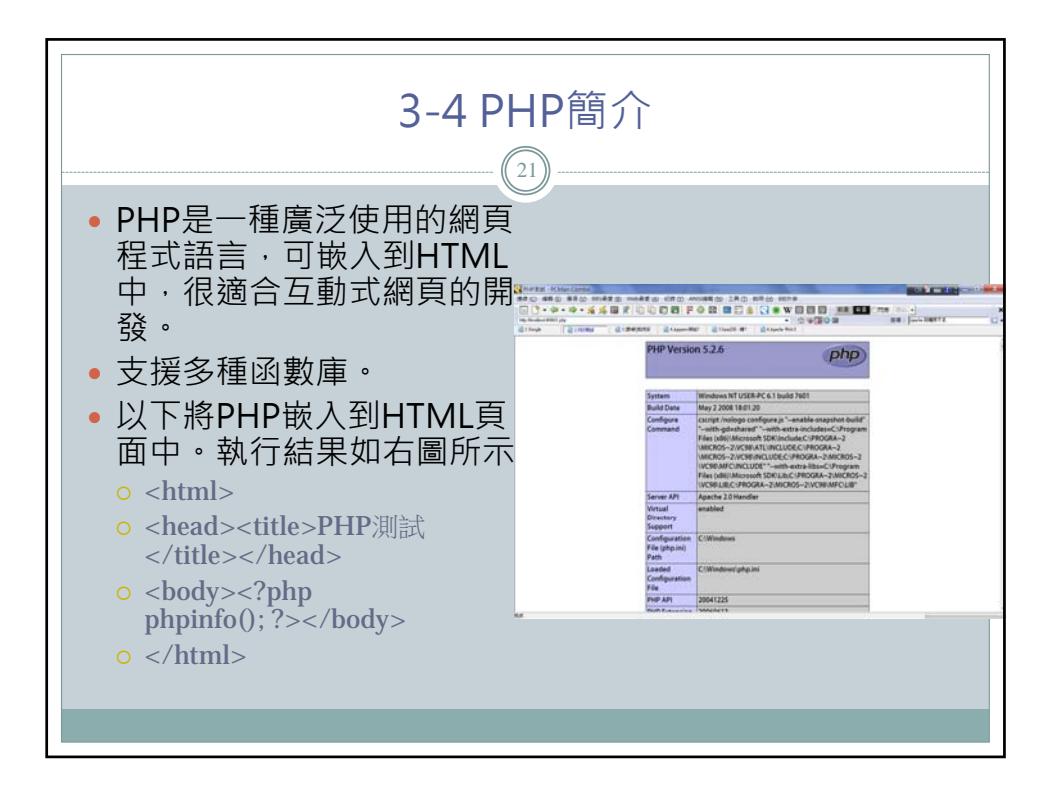

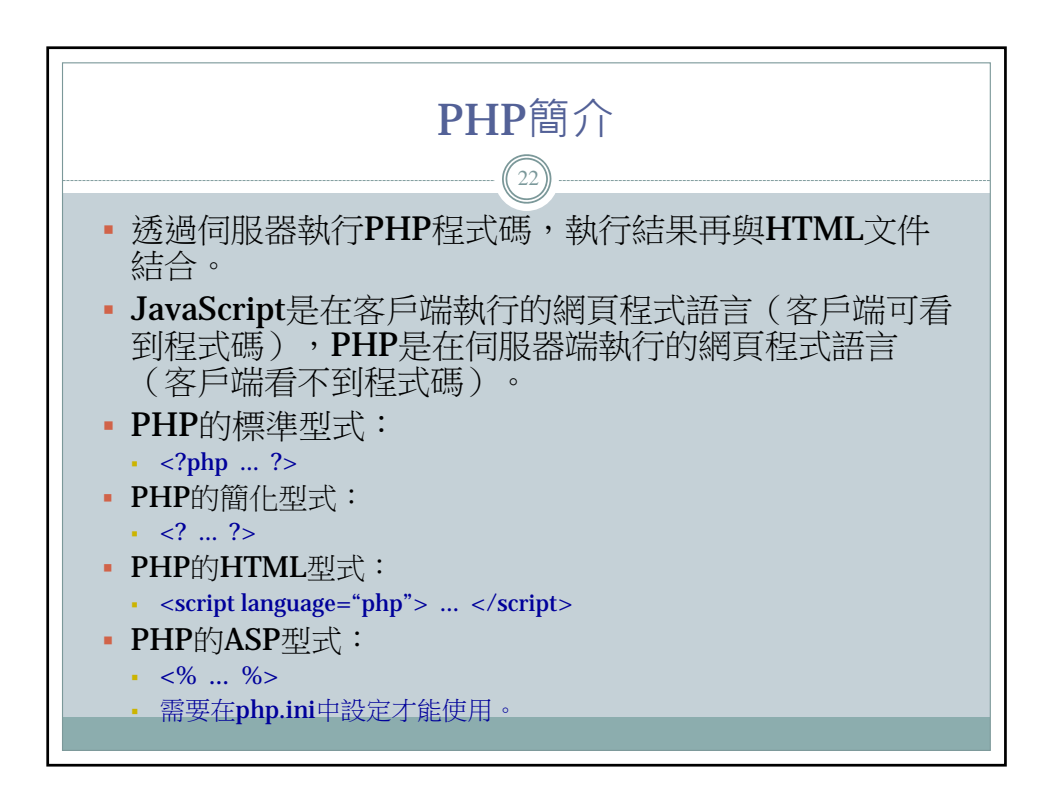

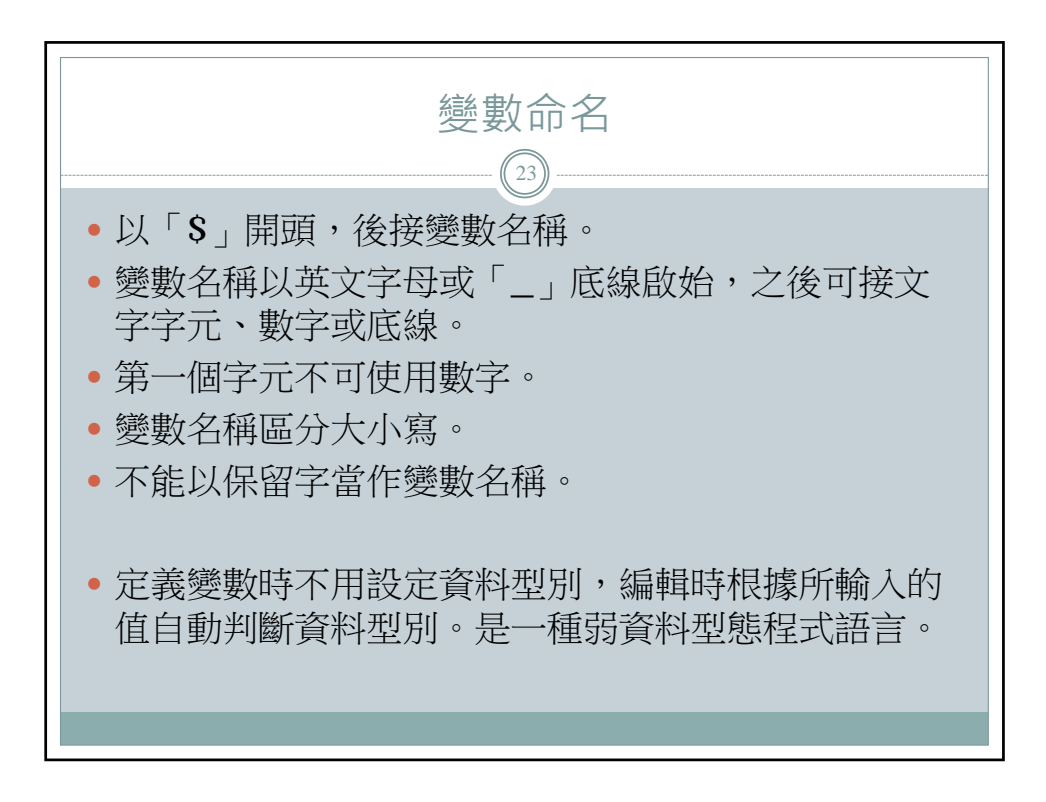

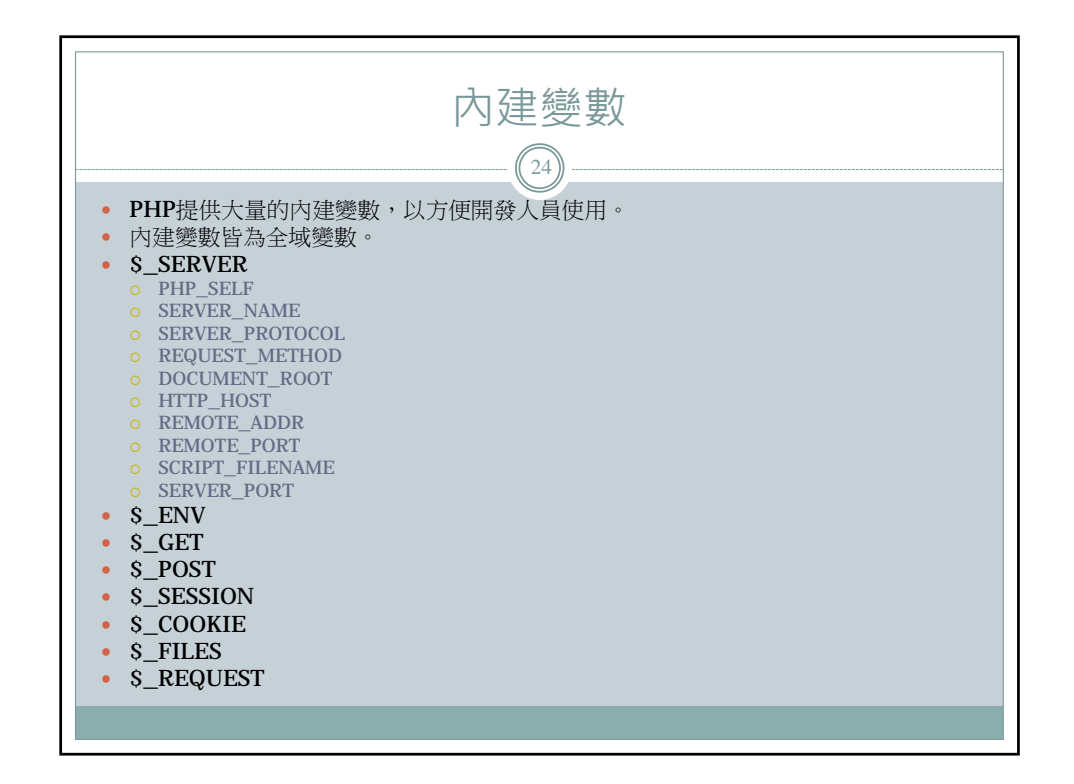

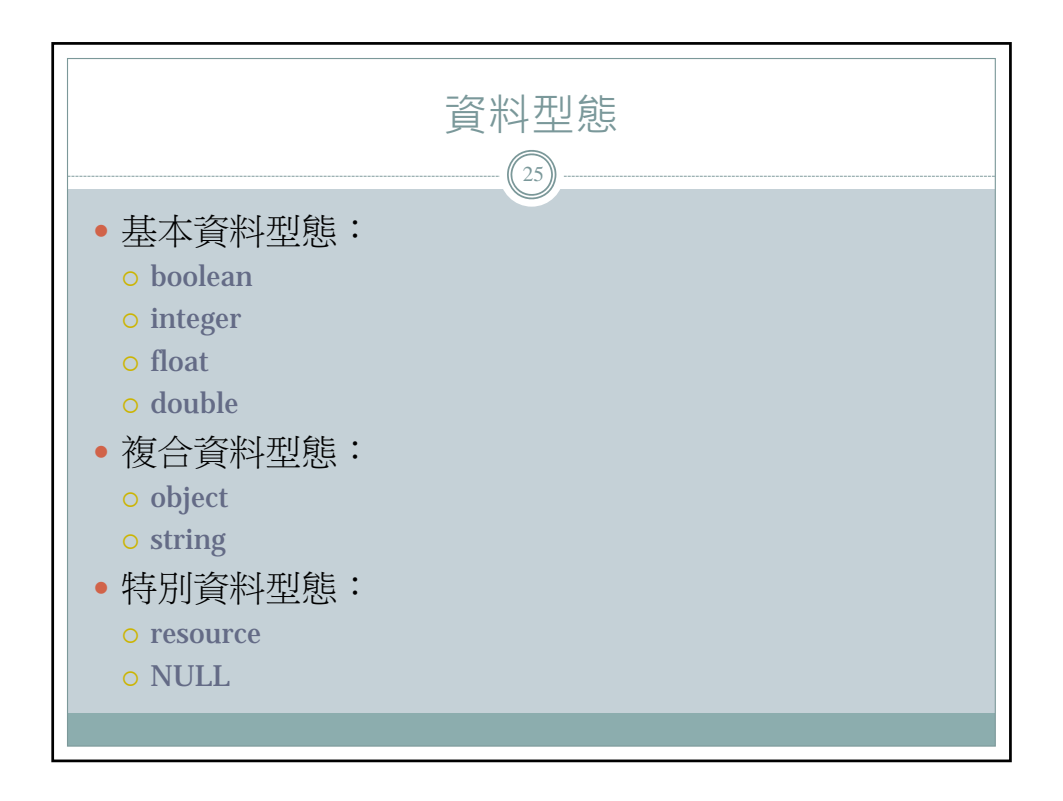

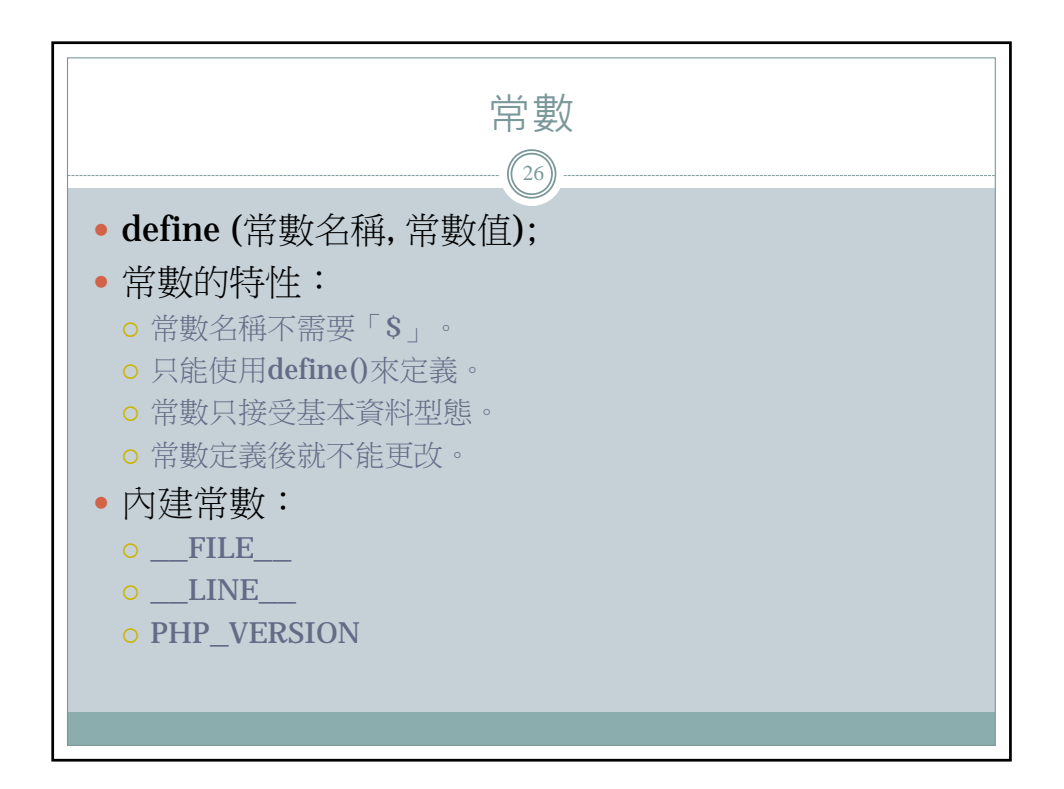

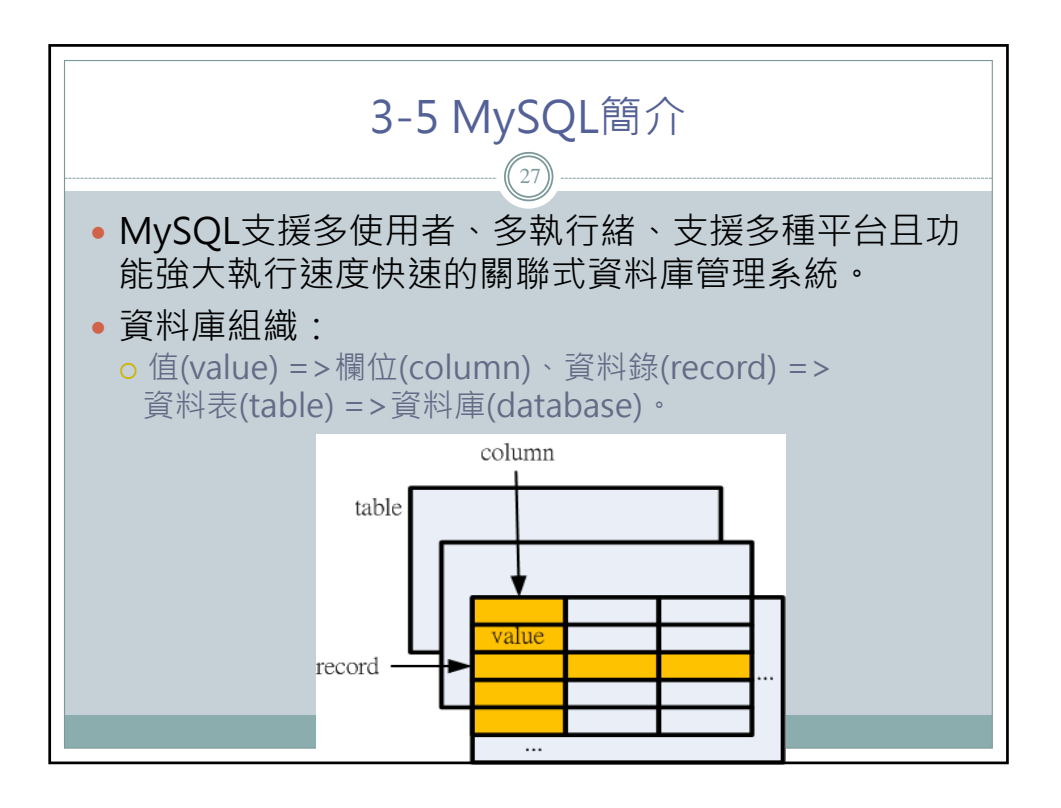

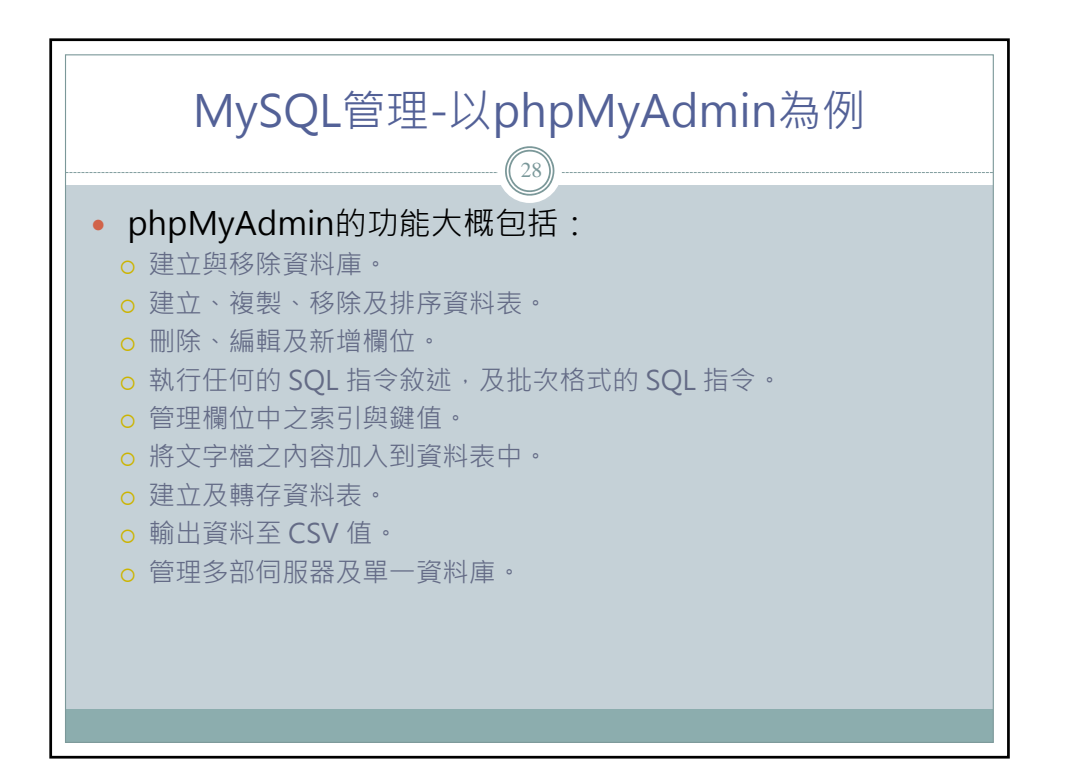

| 登入 phpMyAdmin                                                                                                    |  |
|----------------------------------------------------------------------------------------------------|--|
| • phpMyAdmin的登入畫面。                                                                                                    |  |
| Windows 安全性     人       位於 phpMyAdmin 在 localhost 執行 的伺服器 localhost 需要使用者名稱<br>及密碼。       警告: 此伺服器要求您的使用者名稱及密碼以不安全的方式傳送 (基本驗證,不含安全連续)。       「使用者名稱       密碼       配住我的認證       確定     取消 |  |

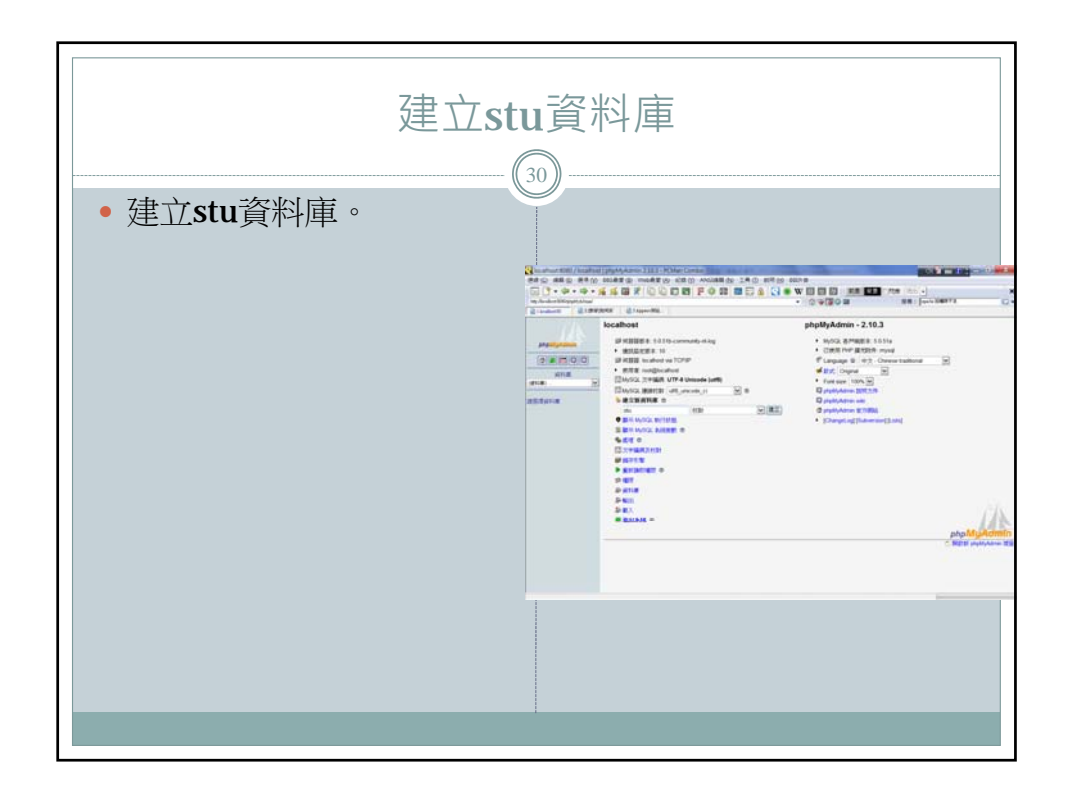

| 建立 student 資料表                  |                                         |            |       |                     |                                         |      |                              |  |
|---------------------------------|-----------------------------------------|------------|-------|---------------------|-----------------------------------------|------|------------------------------|--|
| <ul> <li>事先規<br/>換成資</li> </ul> | •                                       |            |       |                     |                                         |      |                              |  |
| ▲田方                             | シシション                                   | 5712 - 0 ) | 欄位    | 名稱                  | 資料型態                                    | 中文說明 | 備註                           |  |
| ● A.坈⁄┐<br>學號                   | 貝 小 · · · · · · · · · · · · · · · · · · | 性別         | no    |                     | varchar(6)                              | 學號   | Primary<br>Key               |  |
| 101001                          | 李一一                                     | 男          | name  | e                   | varchar(8)                              | 學生姓名 |                              |  |
| 101002                          | 林二二                                     | 女          | sex   |                     | varchar(1)                              | 性別   | 1:男生                         |  |
| 101003                          | 陳三三                                     | 男          | Share | war, Southers / the | (paped America (10.1 - Printer Constant |      | 0:女生                         |  |
| 101004                          | 方四四                                     | 男          |       |                     |                                         |      |                              |  |
|                                 |                                         |            |       |                     | 42 Index 3 ATT OF                       |      | (et)<br>J me il all vie dive |  |

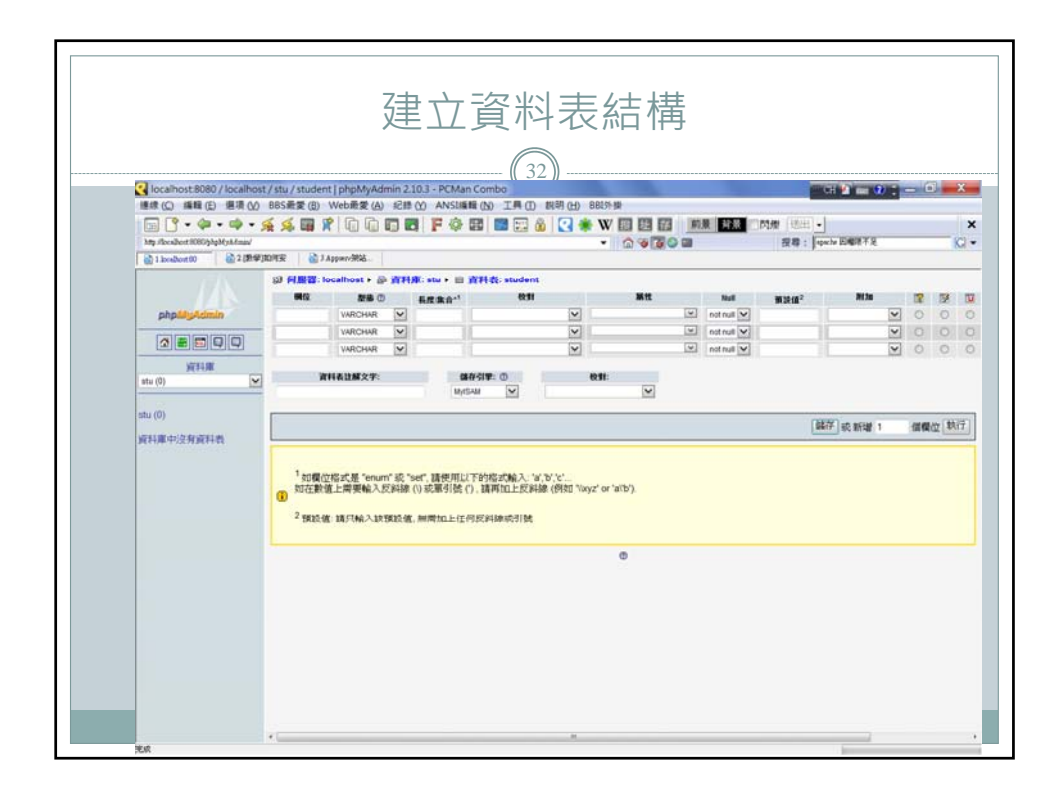

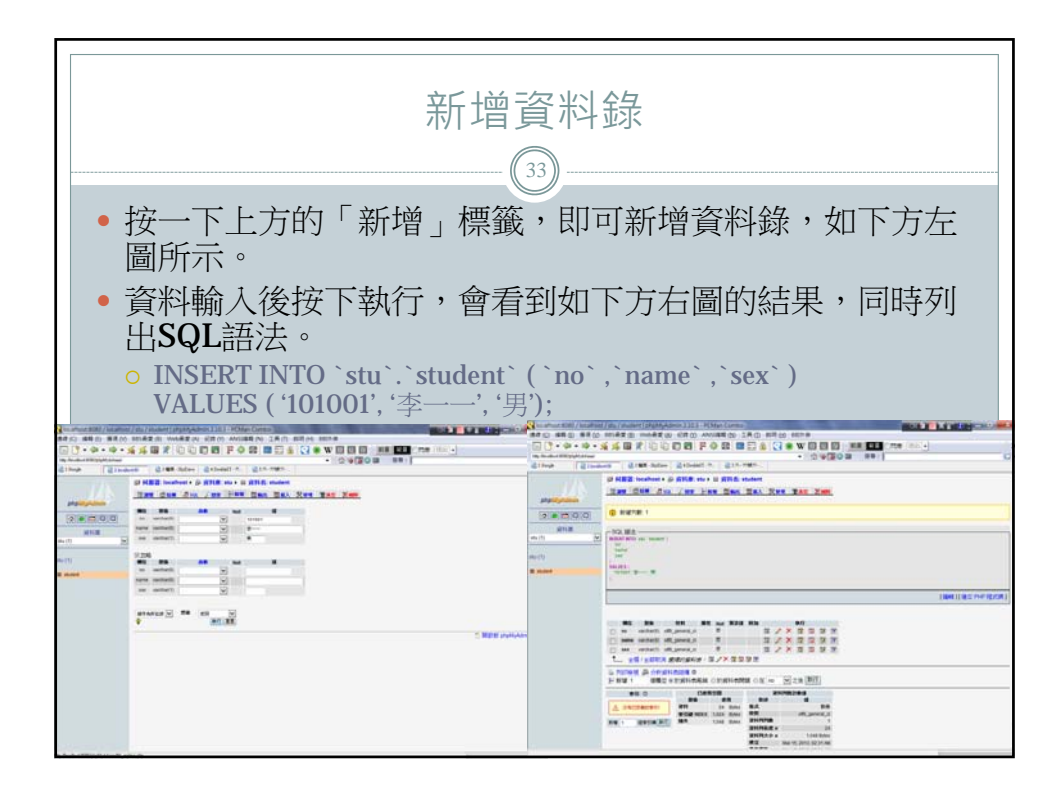

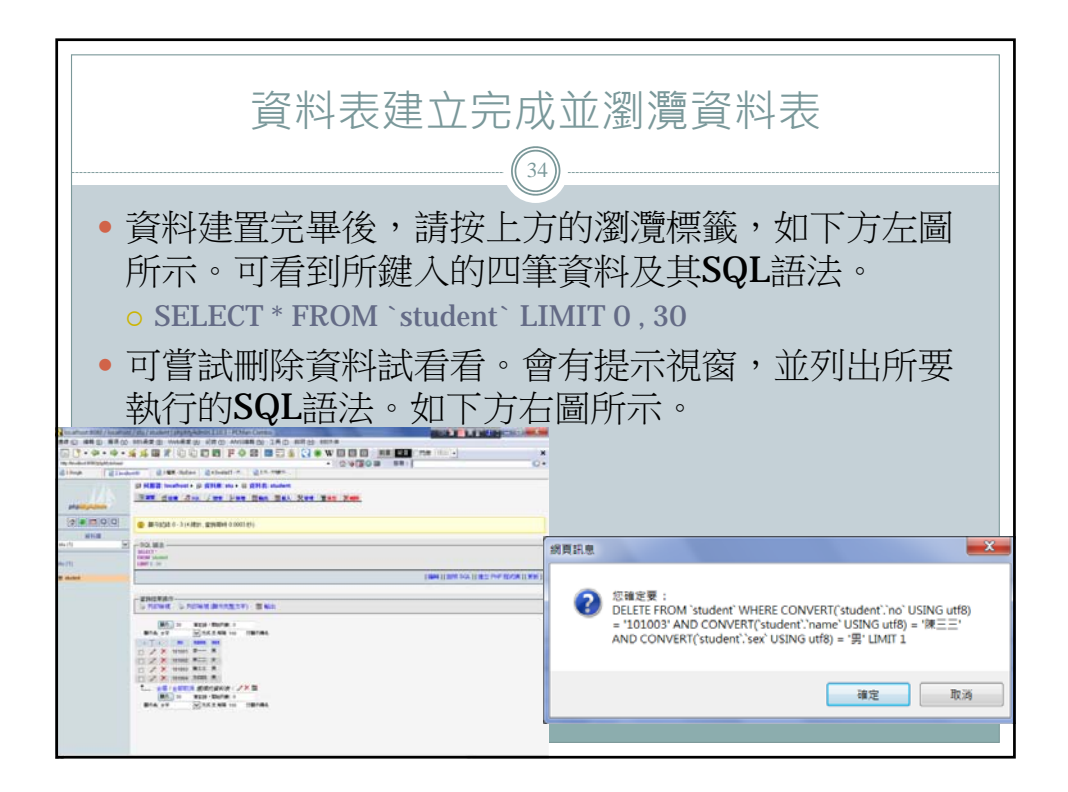

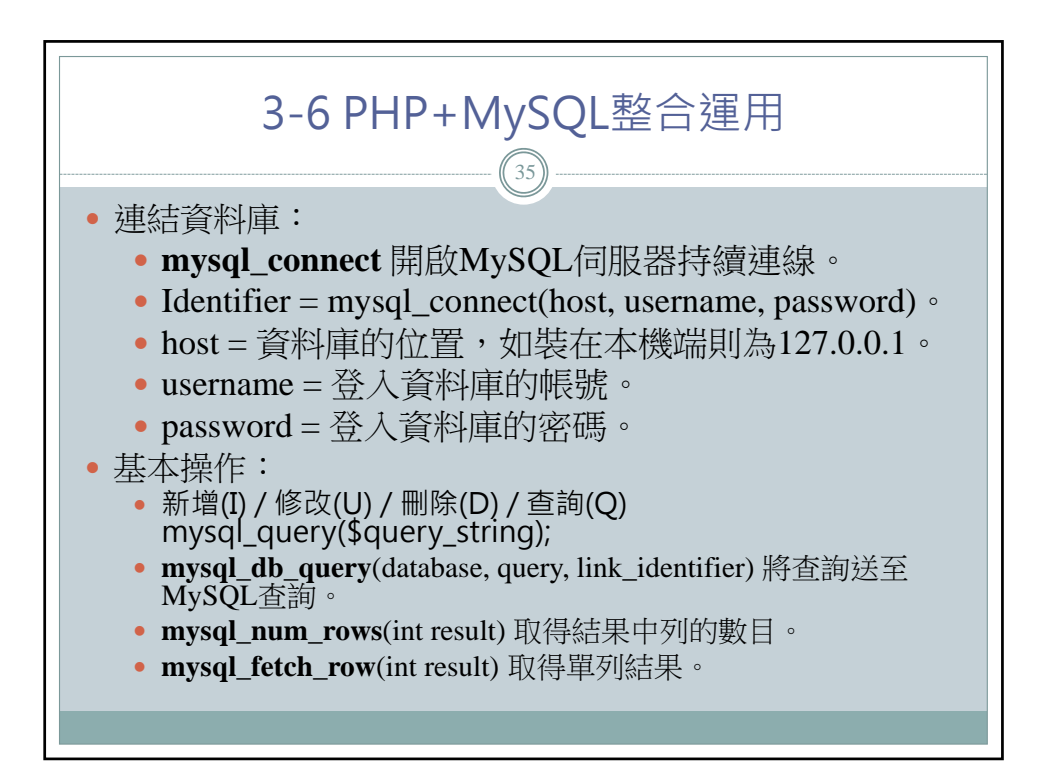

| Example                                                      |  |  |  |  |  |  |
|--------------------------------------------------------------|--|--|--|--|--|--|
|                                                              |  |  |  |  |  |  |
| php</th                                                      |  |  |  |  |  |  |
| \$host="127.0.0.1"; // 資料庫所在機器                               |  |  |  |  |  |  |
| <b>\$username="root"</b> ; // 使用者帳號                          |  |  |  |  |  |  |
| <b>\$pwd="123";</b> // 使用者密碼                                 |  |  |  |  |  |  |
| \$database= "stu"; // 資料庫名稱                                  |  |  |  |  |  |  |
| \$link=mysql_connect(\$host, \$username, \$pwd); // 與資料庫建立連線 |  |  |  |  |  |  |
| Ssql="select * from student";  // SQL語法                      |  |  |  |  |  |  |
| \$list=mysql_db_query(\$database, \$sql, \$link); // 查詢      |  |  |  |  |  |  |
| while(\$rows=mysql_fetch_row(\$list)) // 列出資料錄               |  |  |  |  |  |  |
| {                                                            |  |  |  |  |  |  |
| foreach(Srows as Svalue)                                     |  |  |  |  |  |  |
| echo Svalue."-";                                             |  |  |  |  |  |  |
| echo "";                                                     |  |  |  |  |  |  |
|                                                              |  |  |  |  |  |  |
| mysqi_close(\link); //                                       |  |  |  |  |  |  |
|                                                              |  |  |  |  |  |  |

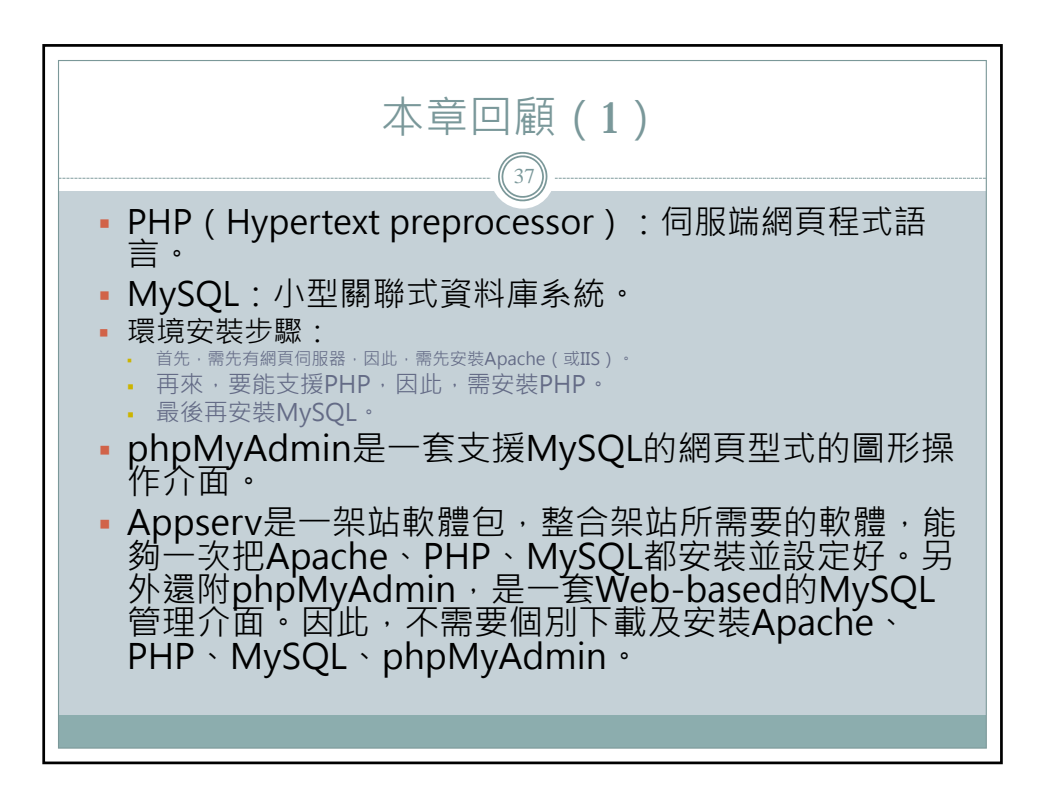

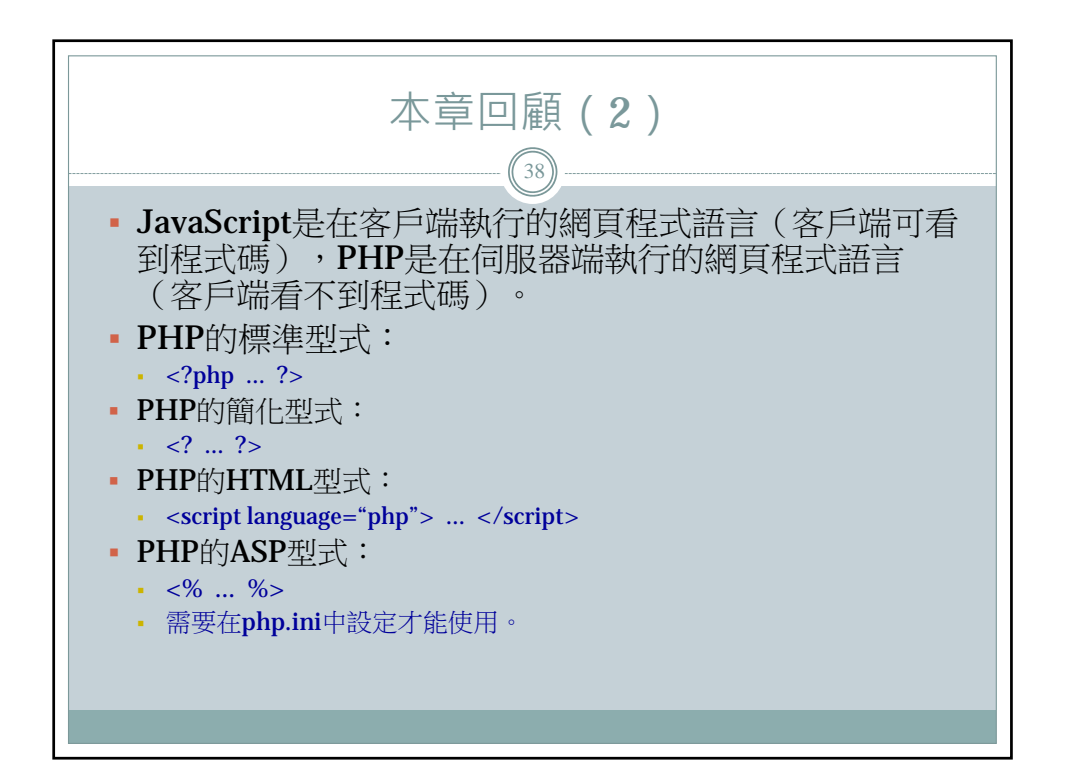

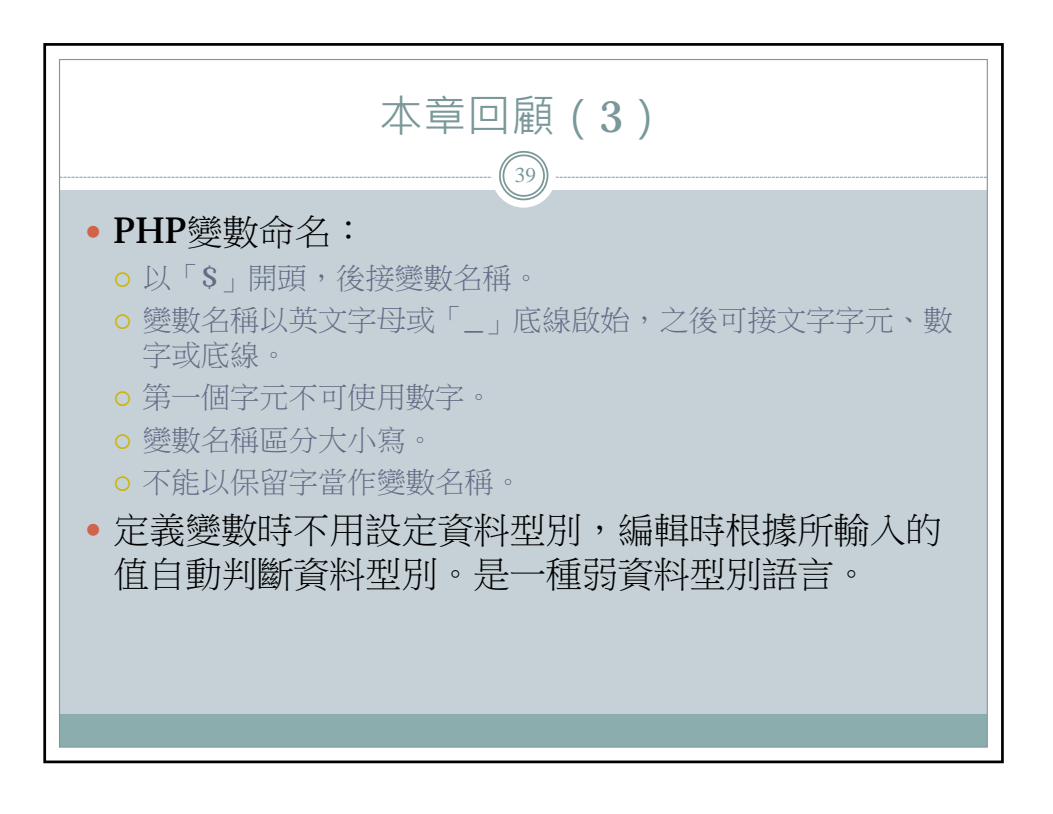

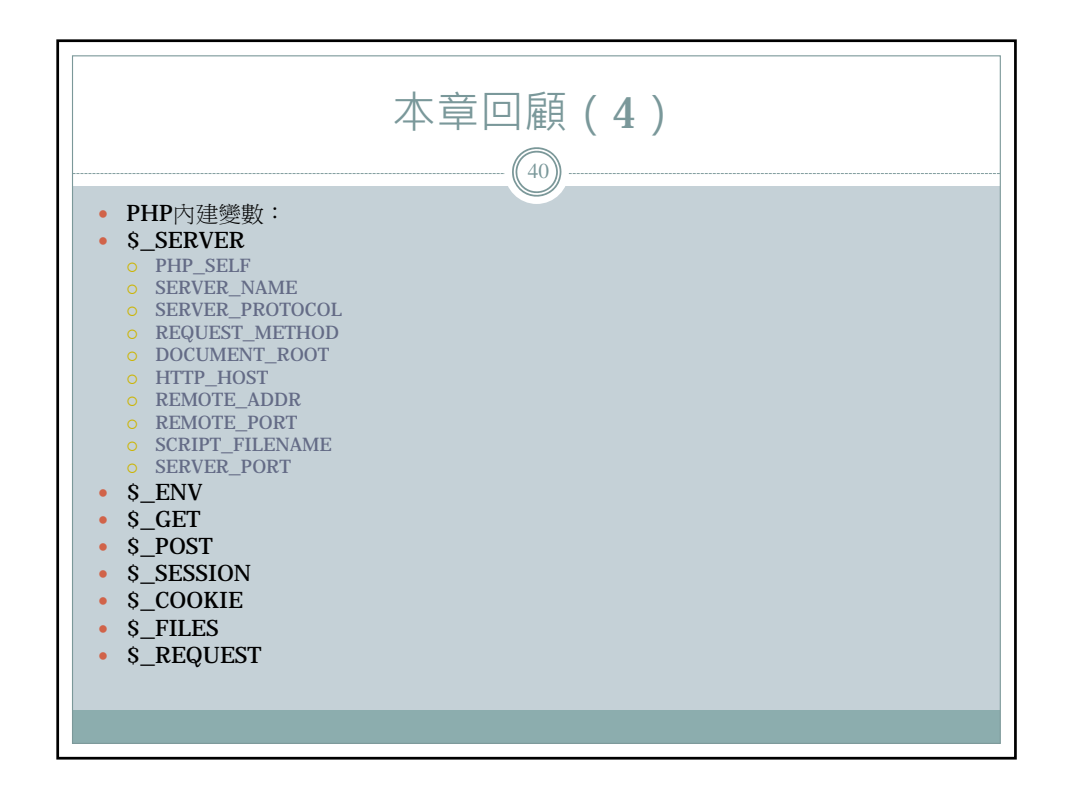

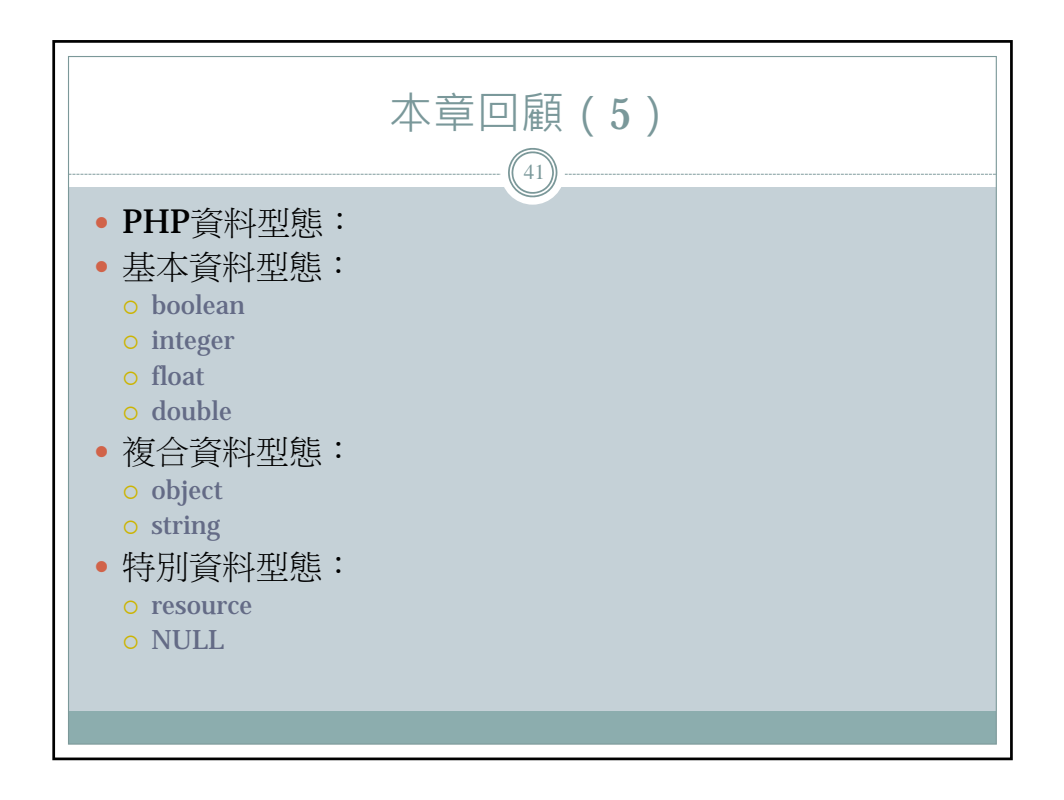

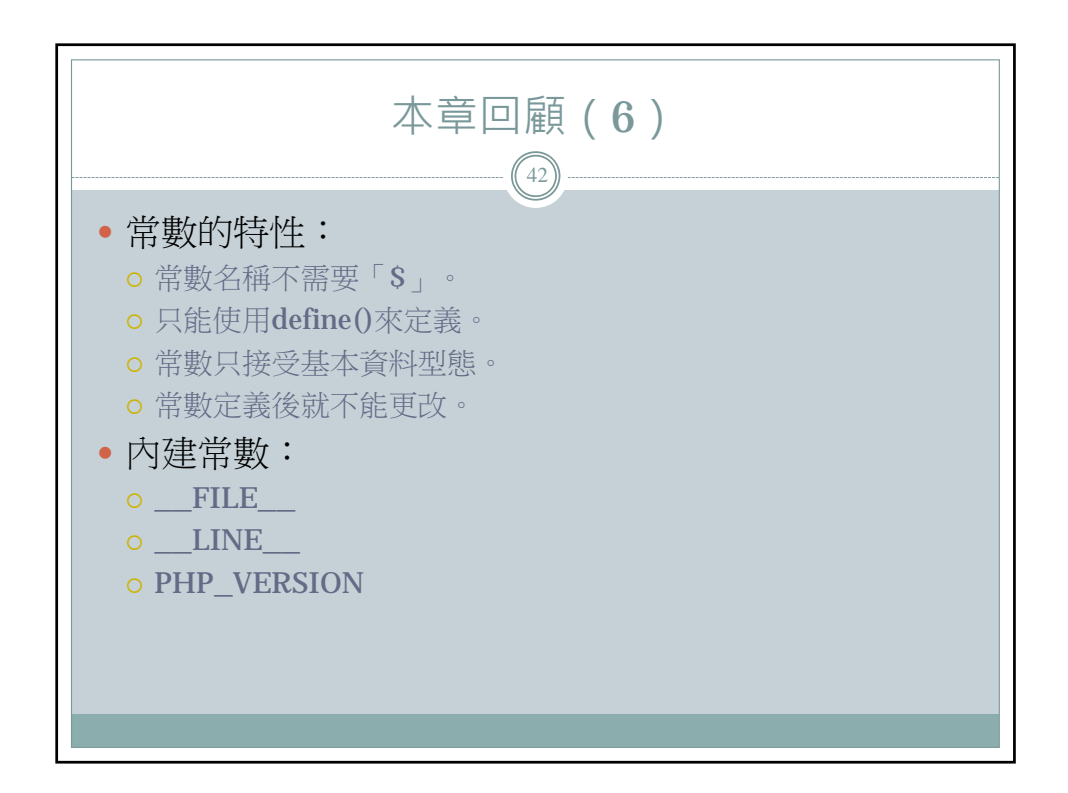

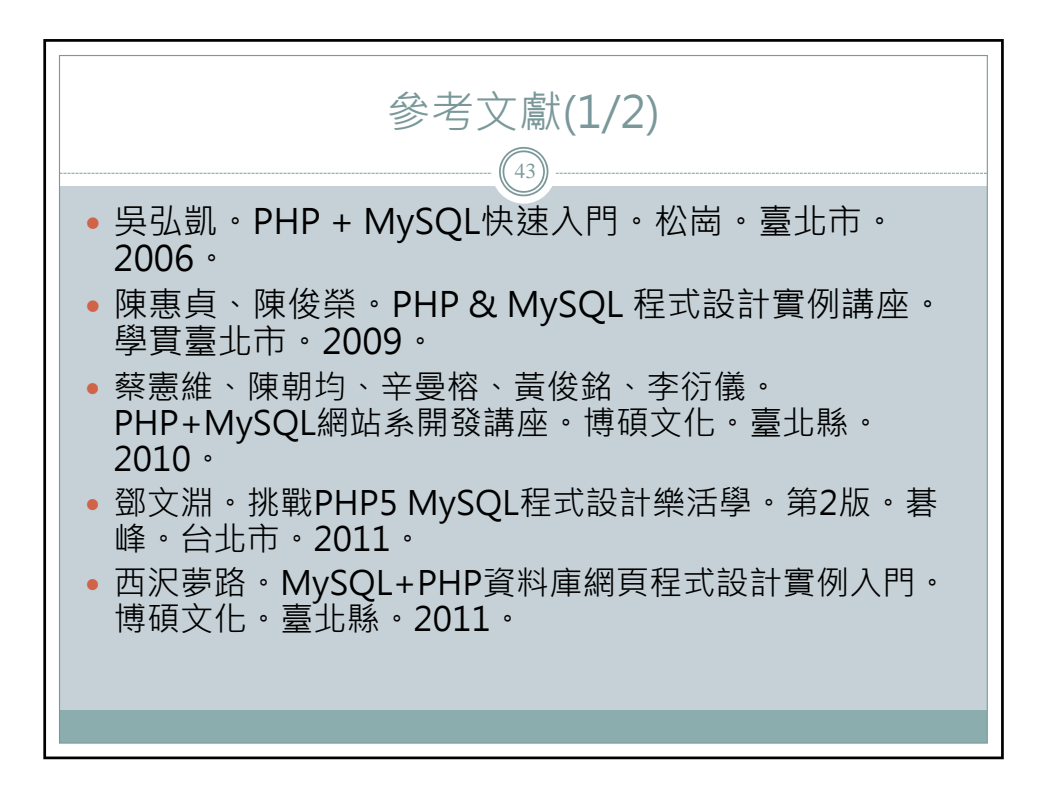

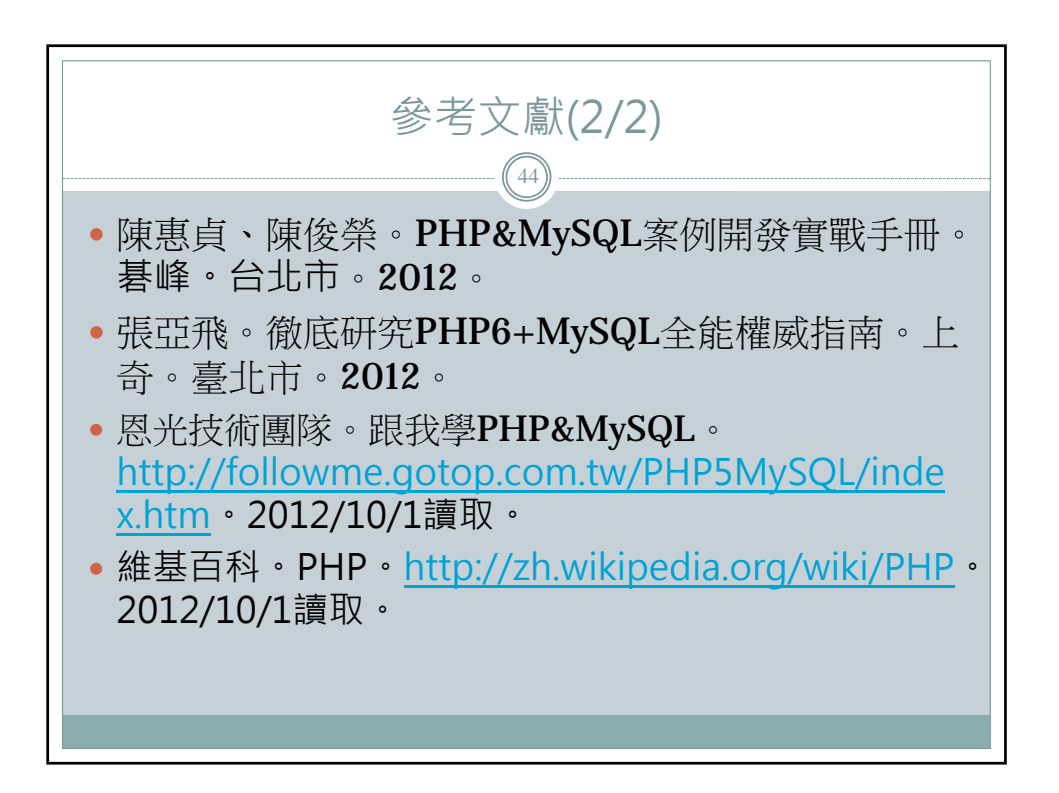